# How to Configure AD SSO Scripts

### I Overview

This document presents how SANGFOR SSO logon script program is configured on Active Directory (AD) domain to have the users log in to the SANGFOR IAM gateway device once they have logged in to the AD domain.

### **II Basic Setups**

### Configure Logon Script Program

**Step 1.** Log into the AD server. Click [Manage Your Server] and then [Manage users and computers Active Directory] to enter the [Active Directory User and Computers] page, as shown below:

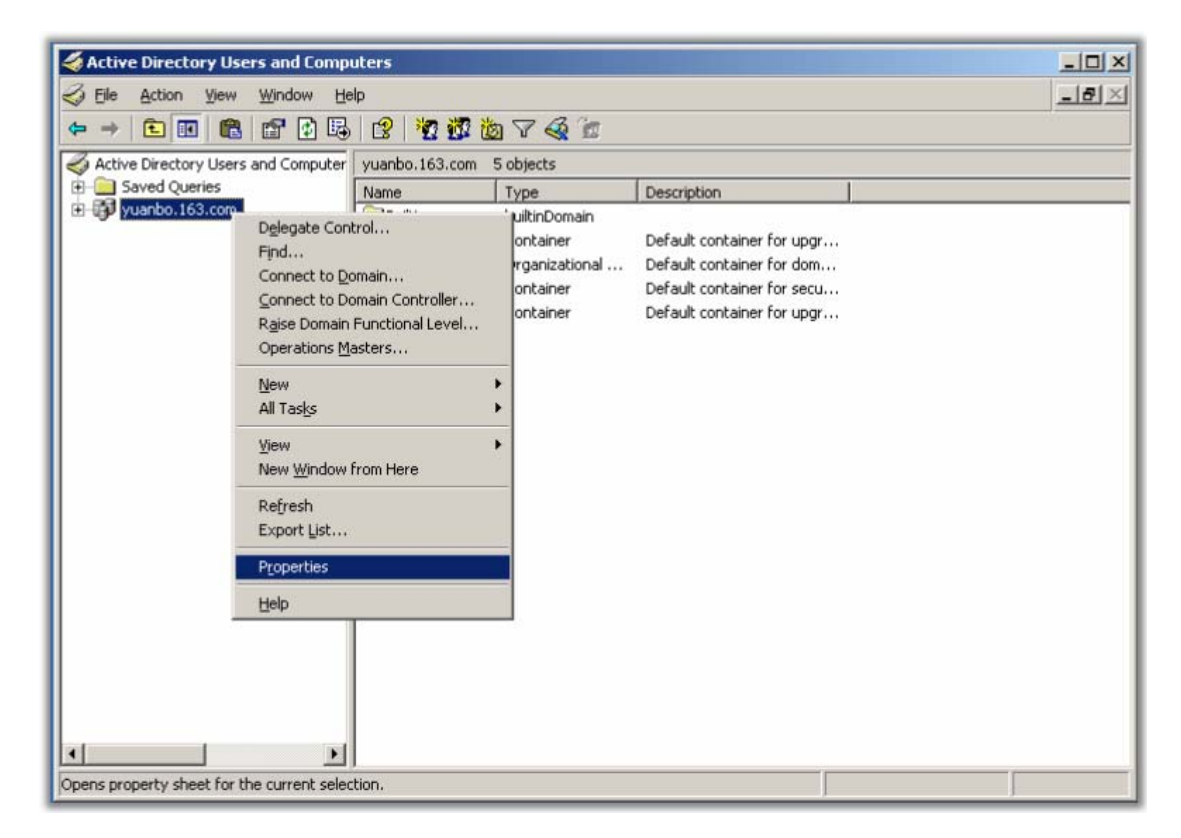

**Step 2.** Right-click the domain to be monitored and click [Properties] to enter the [Properties] page. Click the [Group Policy] tab, as shown below:

| My Documents         | drive                               |                                                                                             |
|----------------------|-------------------------------------|---------------------------------------------------------------------------------------------|
|                      |                                     |                                                                                             |
|                      |                                     |                                                                                             |
| <b>3</b>             | Sective Directory Users and Compu   | iters                                                                                       |
| My Computer          | Eile Action View Window He          | pX                                                                                          |
|                      |                                     | 8 🔁 🚾 💩 🗸 🍕 📶                                                                               |
|                      | Active Directory Users and Computer | yuanbo.163.com 5 objects                                                                    |
|                      | E Saved Queries                     | Name Type Description                                                                       |
| My Network           |                                     | Builtin builtinDomain                                                                       |
| FIGUES               |                                     | Computers Container Default container for upgr                                              |
| -                    |                                     | Expreint Container Default container for seru                                               |
| <b>9</b>             |                                     | Users Container Default container for upgr                                                  |
| Recycle Bin          |                                     | yuanbo.163.com Properties                                                                   |
|                      |                                     | General Managed Bu Group Policy                                                             |
|                      |                                     |                                                                                             |
| <b>&gt;</b>          |                                     | To improve Group Policy management upgrade to the Group Policy<br>Management Console (GPMC) |
| Internet<br>Explorer |                                     |                                                                                             |
|                      |                                     | Current Group Policy Object Links for yuanbo                                                |
| <u>k</u>             |                                     |                                                                                             |
|                      |                                     | Group Policy Object Links No Override Disabled                                              |
| Adobe Reader<br>8    |                                     | Default Domain Policy                                                                       |
|                      |                                     |                                                                                             |
| 2                    |                                     |                                                                                             |
| Sacurity             |                                     |                                                                                             |
| Configurati          |                                     |                                                                                             |
|                      |                                     | This list obtained from: viw-ov7z5bu123d.vuanbo.163.com                                     |
| <u></u>              |                                     |                                                                                             |
| AdheRdr81            |                                     |                                                                                             |
|                      |                                     | Options         Delete         Properties         Down                                      |
| -                    |                                     |                                                                                             |
|                      |                                     | Block Policy inheritance                                                                    |
| SSO.pdf              |                                     |                                                                                             |
|                      |                                     | OK Cancel Apply                                                                             |
|                      |                                     |                                                                                             |

**Step 3.** Double-click the object "Default Domain Policy" and edit the logon/logoff script on the pop-up page [Group Policy Object Editor].

| Elle     Action     View     Help       Image: Second Second S |            |
|----------------------------------------------------------------------------------------------------|------------|
| ← →       •       •       •       •       •       •       •       •       •       •       •       •       •       •       •       •       •       •       •       •       •       •       •       •       •       •       •       •       •       •       •       •       •       •       •       •       •       •       •       •       •       •       •       •       •       •       •       •       •       •       •       •       •       •       •       •       •       •       •       •       •       •       •       •       •       •       •       •       •       •       •       •       •       •       •       •       •       •       •       •       •       •       •       •       •       •       •       •       •       •       •       •       •       •       •       •       •       •       •       •       •       •       •       •       •       •       •       •       •       •       •       •       •       •       •       •       •       •                                                                                                    |            |
| Software Settings     Logon       Image: Computer Configuration     Image: Computer Settings       Image: Computer Configuration     Image: Computer Settings       Image: Computer Configuration     Image: Computer Settings       Image: Computer Configuration     Image: Computer Settings       Image: Computer Configuration     Image: Computer Settings       Image: Computer Configuration     Image: Computer Settings       Image: Computer Configuration     Image: Computer Settings       Image: Computer Configuration     Image: Computer Settings                                                                                                    |            |
| <ul> <li>Bescription:<br/>Contains user logon scripts.</li> <li>Windows Settings</li> <li>Folder Redirection</li> <li>Folder Redirection</li> <li>Administrative Templates</li> </ul>                                                                                                    | on/Logoff) |
| Extended Standard                                                                                                    | lard /     |

Step 4. Double-click "Logon" script to enter the pop-up [Logon Properties] dialog; click the

<Show File> button and add the logon.exe file into the scripts list.

| Group Policy Object Editor                                                                                                    |                                                                                                    | <u>_0×</u>             |
|----------------------------------------------------------------------------------------------------|----------------------------------------------------------------------------------------------------|------------------------|
| Image: Section Section | Logon Properties Scripts Logon Scripts for Default Domain Policy                                                   | 2 X                    |
| Administrative Templates                                                                                                    | To view the script files stored in this Group Policy Object, press<br>the button below.<br>Show Files<br>OK Cancel | edit<br>emove<br>Apply |

| 2    | \\yuanbo.163.com\sysvol\y                                                                                           | uanbo.163.com\P   | olicies\{31B2F3 | 340-016D-11D2-945F-00C0 | )4FB984F9}\User\Scr |    |
|------|----------------------------------------------------------------------------------------------------|-------------------|-----------------|-------------------------|---------------------|----|
| 1000 | Eile Edit View Favorites I                                                                                          | ools <u>H</u> elp |                 |                         |                     | 27 |
| 8    | 3) Back 🔹 🕤 👻 🧊 🔎 Searc                                                                                             | :h 🜔 Folders 📗    | \$ 3 × 9        |                         |                     |    |
| 1    | Address 🛅 \\yuanbo.163.com\sysvol\yuanbo.163.com\Policies\{31B2F340-016D-11D2-945F-00C04FB984F9}\User\Scripts\Logon |                   |                 |                         |                     |    |
|      | lame 🔺                                                                                                    | Size              | Туре            | Date Modified           | Attributes          |    |
|      | logon.exe                                                                                                    | 0 KB              | Application     | 10/29/2008 7:09 PM      | A                   |    |

**Step 5.** Under the [Logon Properties] page, click the <Add> button to enter the [Add a Script] dialog. Type in the script parameters; the value of [Script Parameters] consists of three sections: the first section is the IP address of LAN interface that is accessible for the LAN users; the second section is the listening port number (1775, unchangeable); the third section is the communication key (it must be the same as the key configured on the [Authentication Option] > [AD Domain] tab, as shown below). Finally, click the <OK> button and then the <Apply> button to complete configuring the logon script. This script will automatically run when the domain user logs in.

|                                          | Add a Script                                                  |                                                                                                    | <u>? ×</u>                                                              |   |
|------------------------------------------|---------------------------------------------------------------|----------------------------------------------------------------------------------------------------|-------------------------------------------------------------------------|---|
|                                          | Script <u>N</u> ame:                                          |                                                                                                    |                                                                         |   |
|                                          | logon.exe                                                     |                                                                                                    | Browse                                                                  |   |
|                                          | Script <u>P</u> aram                                          |                                                                                                    |                                                                         |   |
|                                          | 10.251.251.                                                   | 254 I//b 123                                                                                                    |                                                                         |   |
|                                          |                                                               | OK                                                                                                    | Cancel                                                                  |   |
| Sign NGAF Platform (80.35)               | Home SOC                                                      | Monitor Policies Objects Network System                                                                                                    | Menu name                                                               | Q |
| Policies =                               | < 212 >                                                       | Note: The incense is not activated, which will impact device teature and<br>Note: The incense is not activated, which will impact device teature and<br>Note: The incense is not activated, which will impact device teature and<br>Note: The incense is not activated, which will impact device teature and<br>Note: The incense is not activated, which will impact device teature and<br>Note: The incense is not activated, which will impact device teature and<br>Note: The incense is not activated, which will impact device teature and<br>Note: The incense is not activated, which will impact device teature and<br>Note: The incense is not activated, which will impact device teature and<br>Note: The incense is not activated, which will impact device teature and<br>Note: The incense is not activated activated activate | valiabulity. Please activate the license as soon as possible. Licensing |   |
| ) Access Control >                       | Authentication Options                                        |                                                                                                    |                                                                         |   |
|                                          | Options <i< td=""><td>SSO Options</td><td></td><td></td></i<> | SSO Options                                                                                                    |                                                                         |   |
| inetwork security                        | SSO Options                                                   | Client-Side Domain SSO Proxy SSO POP3 SSO Web SSO RADIUS Oth                                                                                                    | ers                                                                     |   |
| E Decryption                             | Auth Page Redirection                                         | Enable Client-Side Domain SSO     Obtain testin profile two constitutes testin profile through demain                                                                                                    |                                                                         |   |
| ③ Bandwidth Management >                 | Authentication Conflict                                       | Download Domain SSO Program                                                                                                    |                                                                         |   |
| Authentication ~                         | Others                                                        | Shared Key (): 🚥 🐱                                                                                                    |                                                                         |   |
| Local Users                              | Others                                                        | Domain SSO     Denviron SSO     Denver for user contentials                                                                                                    |                                                                         |   |
| Group/User     Iser Import               |                                                               | Add   1 1 Delete                                                                                                    |                                                                         |   |
| LDAP User Sync                           |                                                               | Domain Controller Domain Name Last Obtained Recent Users Status                                                                                                    | · • •                                                                   |   |
| <ul> <li>User Authentication</li> </ul>  |                                                               |                                                                                                    |                                                                         |   |
| Authentication Policy                    |                                                               |                                                                                                    |                                                                         |   |
| Authentication Options                   | No data available                                             |                                                                                                    |                                                                         |   |
| <ul> <li>External Auth Server</li> </ul> |                                                               |                                                                                                    |                                                                         |   |
| Custom Webpage                           | Save                                                          |                                                                                                    |                                                                         |   |

## Configure Logoff Script Program

**Step 6.** Under the [Group Policy Object Editor] page (please go back to Step 3 and conduct the similar operations), double-click the "Logoff" script to enter the [Add a Script] dialog. Type in the script parameters (IP address of the SANGFOR IAM gateway device). Finally, click the <OK> button and then the <Apply> button to complete configuring the logoff script program. The domain user will automatically log out of the IAM device when it logs off or the computer turns off.

| Browse |
|--------|
|        |
|        |
|        |
|        |

### **III** Advanced Setups

If the above basic setups do not meet your needs for some other situations (take the following two cases for example), you can follow the steps below to set the advanced options.

- a.) The local area network (LAN) is divided into several VLAN network segments; the IAM gateway device is configured with multiple VLAN addresses. In this situation, the IP addresses accessible for the LAN users of different VLANs are not the same. However, the basic setup only allows you to configure one IP address, which is unable to meet the requirement.
- b.) The network has multiple AD domains and each domain is allocated with an IAM device, but the configurations will be automatically synchronized among the domains, including the group policy. Therefore, domain of a different IAM device cannot be configured with a distinguishable SSO logon script of its own.

#### **Setup Steps**

**Step 1.** Open the configuration file "sinforIP" (in the SSO Script Program compressed package) with notepad, edit the file by following the instructions as shown in the following figures. It works like this: the program reads this configuration file, and searches for the IP address of the corresponding device according to the DNS settings (generally, it is the same as the domain server IP) of the current user and then send the SSO logon packet to the IP address. If multiple matching IP addresses have been searched, the program will send the SSO logon data packet to each device IP address.

```
[config]
count = 3
                                  Domain server IP, which is commonly the DNS address
[0]
                                  configured on the user PC
depict = VLAN-5(R&D Dept)
domainIP = <u>192.168.8.6</u>
sangforIP = 192.168.5.2
                                 Device IP
shareKey = 123
                               Shared key for
                               communication
[1]
depict = VLAN-5(Marketing Dept)
domainIP = 192.168.8.6
sangforIP = 192.168.2.2
shareKey = 321
[2]
depict = VLAN-5(Headquarters)
domainIP = 192.168.8.6
sangforIP = 192.168.7.2
shareKey = 123
```

```
[config]
count = 3
[0]
depict = Haikou Headquarters
domainIP = 192.168.21.25
                                         For the second case above, the settings of
sangforIP = 192.168.21.5
                                         domain servers and devices at different sites
shareKey = 123
                                         can be different, but the settings of group
                                         policies should be the same.
[1]
depict = Beijing Operation Dept
domainIP = 10.172.5.2
sangforIP = 10.172.5.8
shareKey = 321
[2]
depict = Shenzhen Logistics Dept
domainIP = 10.172.8.64
sangforIP = 10.172.8.9
shareKey = 123
```

**Step 2.** Having modified the configuration file "sinforIP", you need make a copy of it and paste it into the directory where the logon.exe file locates (please refer to the Step 4 of Basic Setups). Please note that you need not enter the script parameter this time, as shown below:

| Add a Script                           | <u>?×</u> |
|----------------------------------------|-----------|
| Script <u>N</u> ame:                   |           |
| logff_release.exe                      | Browse    |
| Script Parameters:                     |           |
| ОК                                     | Cancel    |
| need not enter the script<br>parameter |           |

**Step 3.** Operations are similar to that of Step 2. Make a copy of "sinforIP" and paste it into the directory where the logff.exe file locates. Please note that you need not enter the script parameter this time.